## 2025/04/08 05:29

## EDITAR MODULOS EN PANDORA FMS MASIVAMENTE

• ingresamos a pandora FMS colocando nuestro usuario y contraseña

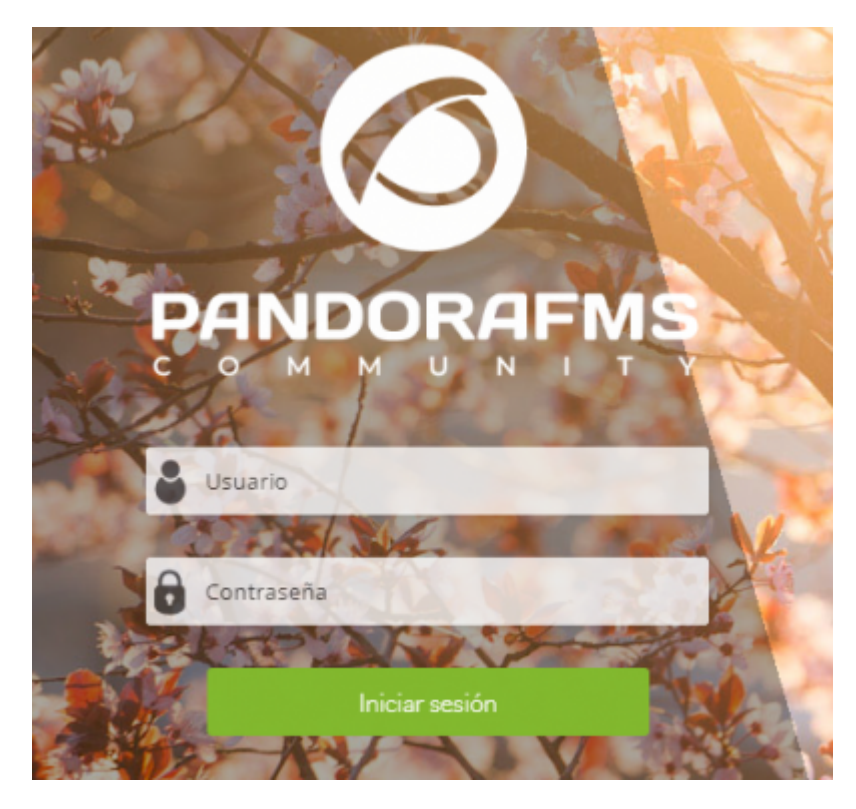

 en la barrar lateral izquierda de opciones nos dirigimos sobre configuración→opciones masivas→operaciones sobre modulos y damos clic sobre el Last update: 2022/08/12 19:46

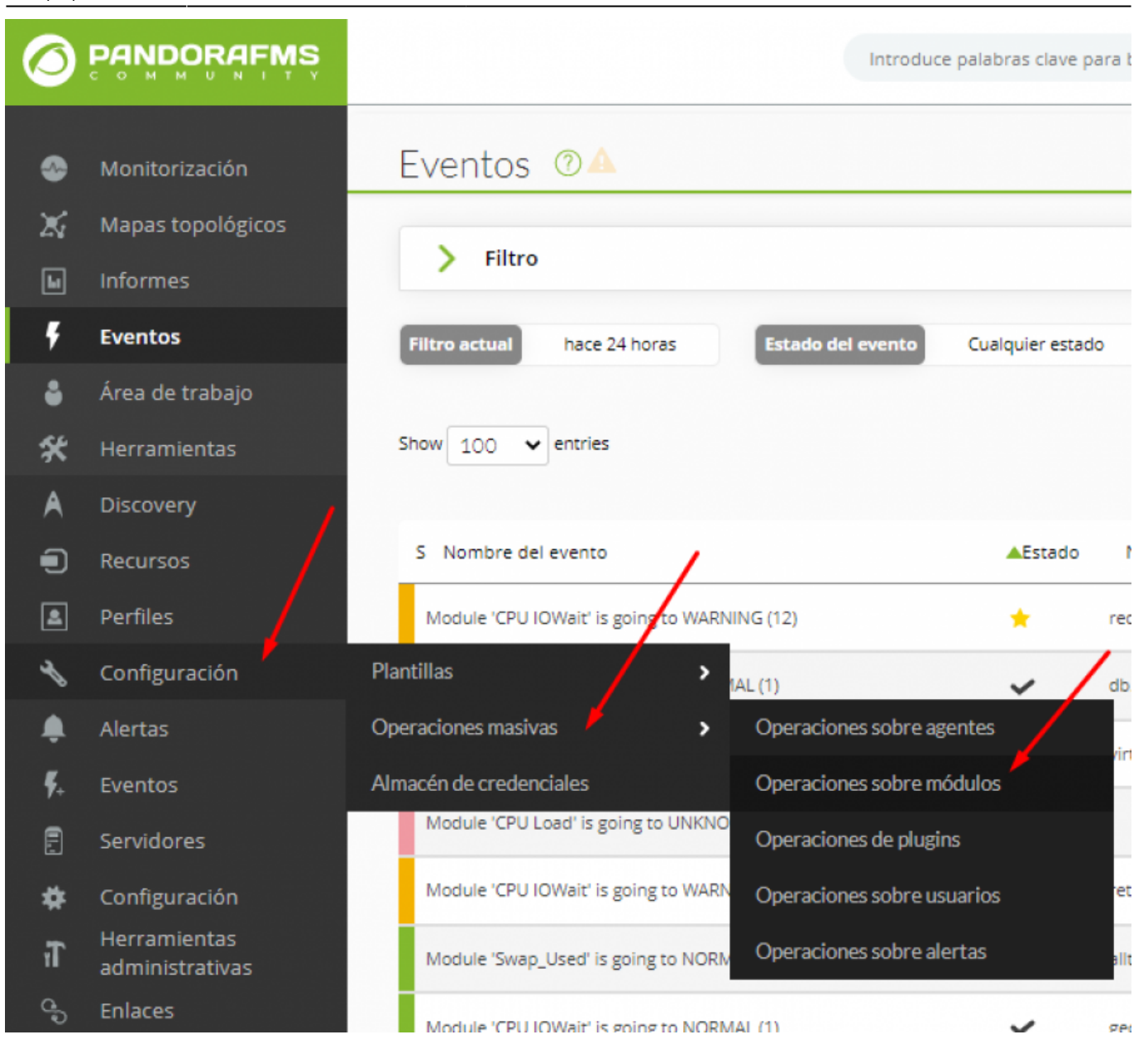

dirigimos el mouse sobre la opcion de Tipo de modulo

 seleccionamos "todo"

| Operaciones ma                | asivas » Editam                                                          | ódulos de forma | masiva 🕐 |            |
|-------------------------------|--------------------------------------------------------------------------|-----------------|----------|------------|
| Acción Editar módulos de form | a masiva 🗸 🛈                                                             |                 |          |            |
| Modo de selección             | Seleccionar primero<br>los módulos<br>Seleccionar primero<br>los agentes | •               | /        |            |
| Tipo módulo                   | Seleccionar                                                              |                 | ~        | Selecciona |
| Estado de módulo              | Todo                                                                     |                 | ~        |            |

| Modo de selección | Seleccionar primero<br>los módulos<br>Seleccionar primero<br>los agentes                                           |   |
|-------------------|----------------------------------------------------------------------------------------------------|---|
| Tipo módulo       | Seleccionar                                                                                                    | ~ |
| Estado de módulo  | Seleccionar                                                                                                    |   |
|                   | Generic boolean (generic_proc)<br>Generic numeric (generic_data)<br>Generic numeric incremental (generic_data_inc) |   |
|                   | Remote ICMP network agent, boolean data (remote_icmp_proc)                                                         |   |

en la sección "Módulos" vamos a seleccionar:
 CPU IOWait

| Módulos | WEB - NOVOTRACE      | A |
|---------|----------------------|---|
|         | Agents_Unknown       |   |
|         | CHECK_WEB_Smarttrack |   |
|         | Connections MYSQL    |   |
|         | CPU IOWait           |   |
|         | CPU Load             |   |
|         | Database Maintenance |   |
|         | DATA_EVENTDATA       |   |
|         | DCS_status           | * |

• al lado derecho de la sección de Módulos selecionamos todos los agentes desde arriba hasta abajo arrastrando el mouse desde el primero hasta el final

| Cuando se seleccionan<br>módulos | americanet.vyrgs.com<br>romel.sicsac.com | ^ |
|----------------------------------|------------------------------------------|---|
| Mostrar agentes corr 🗸           | apps.jerzugps.com                        |   |
|                                  | novotrace.vyrgs.com                      |   |
|                                  | ankay.vyrgs.com                          |   |
| -                                | eagle.vyrgs.com                          |   |
|                                  | tsiga.vyrgs.com                          |   |
|                                  | redgpsdelperu.vyrgs.com                  |   |
|                                  | alltracker.vyrgs.com                     |   |
|                                  | seguridadsatelital.vyrgs.com             |   |

- en la seccion de abajo "Estado advertencia" y "estado critico"
  - en las casillas señaladas colocamos 0 y 80 respectivamente (guiate de la imagen)

| Intervalo dinámico | None 🗸 🖍          |             | 0 | Mínimo<br>dinámico<br>Dinámico<br>máximo | El segundo rango dinámico f | alla:       | 70 |
|--------------------|-------------------|-------------|---|------------------------------------------|-----------------------------|-------------|----|
|                    | Intervalo inverso | Sin cambios | ~ |                                          | Intervalo inverso           | Sin cambios | •  |

• por ultimo guardamos dandole clic sobre actualizar

![](_page_3_Figure_3.jpeg)

- CPU load:
  - ° 0/80
- Memory\_Used ~ 0/80
- Swap\_Used ∘ 0/80
- DiskUsed
  - ° 0/75

From: https://wiki.vyrglobalservices.com/ - Wiki V & R GLOBAL SERVICES S.A.C

Permanent link: https://wiki.vyrglobalservices.com/doku.php?id=wiki:editar\_modulos\_masivamente

Last update: 2022/08/12 19:46

![](_page_3_Picture_14.jpeg)